# INOVANCE

MD310-CANL CANlink通信扩展卡用户手册

# 资料编码19010223B02

1

# 1-概述

感谢您使用汇川技术 MD310系列变频器产品及MD310-CANL(CANlink)现场总线 适配器。

MD310-CANL通讯卡是设计用于MD310系列变频器进行CAN通讯网络的专用扩展 卡,可让变频器接入高速的CANlink通讯网络,实现现场总线的控制。

CANlink是汇川技术开发的基于CAN总线的网络,该网络协议是一个开放的协议,支持该协议的设备均可接入CANlink网络。汇川技术产品变频器、伺服控制器、PLC等产品可以使用CANlink实现无缝连接。MD310-CANL符合标准的CANlink现场总线标准。在使用本产品前,请认真的阅读本手册。

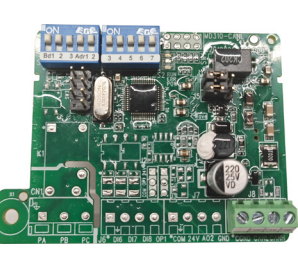

图1.1 MD310-CANL卡外观图

# 2-安装与设置

# ■ 2.1 MD310-CANL卡安装

MD310-CANL卡嵌入汇川技术的变频器中,安装前请关断变频器供电电源,10分钟后等变频器充电指示灯彻底熄灭后才能进行安装。安装时步骤如下图:

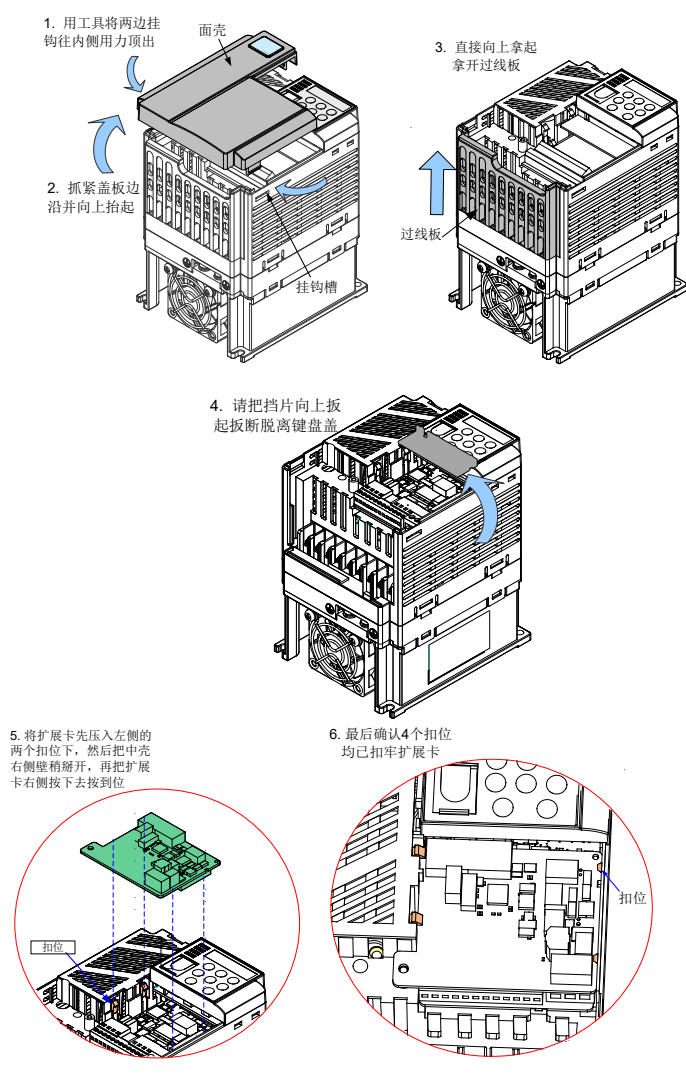

图 2.1 MD310-CANL扩展卡安装示意图 \* 注:MD310-CANL扩展卡(CANlink)不允许带电拆装。

# ■ 2.2 硬件布局

MD310-CANL卡硬件布局如图 2.2所示,端子J8是CAN总线通讯接口,跳线J4/J5 用于配置CAN总线终端电阻。

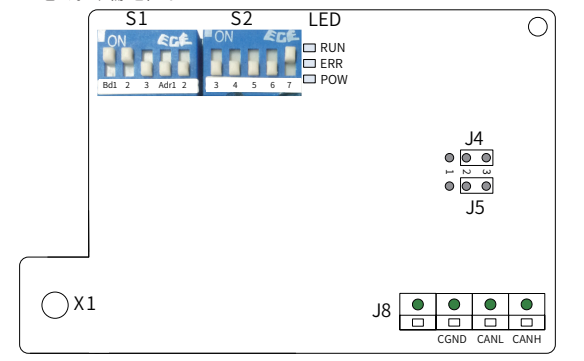

图 2.2 MD310-CANL硬件布局图

| 图示名称       | 硬件名称      | 功能说明                     |  |  |
|------------|-----------|--------------------------|--|--|
| S1/S2 拨码开关 |           | 设置波特率和站号                 |  |  |
| J8         | 接线端子      | CANlink接线端子              |  |  |
| J4/J5      | CAN终端电阻设置 | 2-3短接:电阻无效<br>1-2短接:电阻有效 |  |  |
| X1         | 固定螺钉孔位    | 扩展卡安装固定孔(预留)             |  |  |
| LED 状态指示灯  |           | 用于扩展卡运行状态指示              |  |  |

### ■ 2.3 接口说明

#### 1) 通讯接口

端子J8用于连接CAN总线接口,端子包含4个接口(其中一个为空端子),功能说明 如下表所示。

#### 表 2.1 通讯接口说明

| 编号 | 端子符号 | 说明            |
|----|------|---------------|
| 1  | -    | -             |
| 2  | CGND | 连接CAN通讯电缆的屏蔽层 |
| 3  | CANL | 连接CAN总线的负极端   |
| 4  | CANH | 连接CAN总线的正极端   |
|    |      |               |

### 2) 终端电阻

为方便现场使用MD310-CANL卡,卡上都配有终端匹配电阻,可通过跳线设置使用。推荐只在网络拓扑结构的两端设置连接使用终端电阻。 跳线J4/J5设置说明如下:

反直说明如下

#### 表 2.2 MD310-CANL终端电阻选择跳线

| J4/J5      | 跳线位置       | 终端电阻    |
|------------|------------|---------|
|            | ●3 短接2、3引脚 | 不使用终端电阻 |
| © 2<br>© 1 | 短接1、2引脚    | 终端电阻接入  |

\* 注: 接入终端电阻时,需将J4/J5都短接1、2引脚。靠近接线端子的是1引脚。

#### 3) 拨码开关

MD310-CANL的拨码开关S1/S2组成10位拨码开关用于设置CAN总线通讯波特 率与通讯设备地址。拨码开关编号如图 2.3所示,其中Bd1、2、3用于设置波特 率,Adr1~7用于设置CANlink地址。拨码打到 "ON"表示 "1",打到下面表示 "0"。波特率及站号的修改会立即生效。

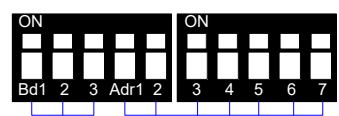

波特率 CANlink地址 图 2.3 MD310-CANL拨码开关

波特率:

#### 拨码与波特率的对应关系如表 2.3所示,可设置8种波特率。

#### 表 2.3 MD310-CANL波特率

|   | 拨码号Bd |   | 油件变         |  |  |  |
|---|-------|---|-------------|--|--|--|
| 1 | 2     | 3 | <u></u> 成村平 |  |  |  |
| 0 | 0     | 0 | 20Kbps      |  |  |  |
| 0 | 0     | 1 | 50Kbps      |  |  |  |
| 0 | 1     | 0 | 100Kbps     |  |  |  |
| 0 | 1     | 1 | 125Kbps     |  |  |  |
| 1 | 0     | 0 | 250Kbps     |  |  |  |
| 1 | 0     | 1 | 500Kbps     |  |  |  |
| 1 | 1     | 0 | 800Kbps     |  |  |  |
| 1 | 1     | 1 | 1Mbps       |  |  |  |

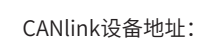

2

MD310-CANL提供7位拨码开关用于CANlink通讯地址设置,拨码 "Adr1"表示 最高位,拨码 "Adr7"表示最低位。拨码Adr1~7对应一个地址站号的b6-b0位。 拨码开关有效地址设置范围是1~63,如表 2.4所示,0地址以及64~127为保留地 址,不允许使用,设置保留地址MD310-CANL卡将不工作。

表 2.4 MD310-CANL拨码地址

|   | 拨码号Adr |   |   |   |   |   | +#++L |
|---|--------|---|---|---|---|---|-------|
| 1 | 2      | 3 | 4 | 5 | 6 | 7 | ленг  |
| 0 | 0      | 0 | 0 | 0 | 0 | 0 | 保留    |
| 0 | 0      | 0 | 0 | 0 | 0 | 1 | 1     |
| 0 | 0      | 0 | 0 | 0 | 1 | 0 | 2     |
| 0 | 0      | 0 | 0 | 0 | 1 | 1 | 3     |
|   |        |   |   |   |   |   |       |
| 0 | 1      | 1 | 1 | 1 | 1 | 1 | 63    |
| 1 | Х      | Х | Х | Х | Х | Х | 保留    |

#### 4) 状态指示灯

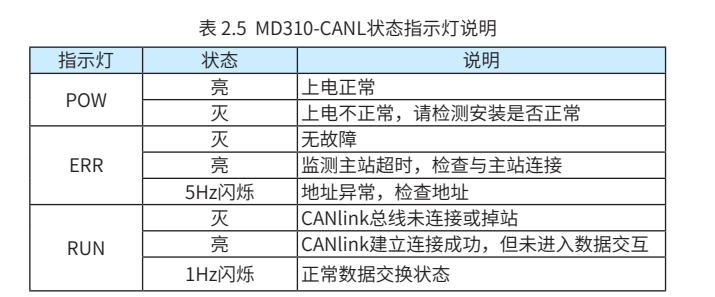

### ■ 2.4 CANlink总线拓扑

CANlink总线连接拓扑结构如图2.4所示,CAN总线推荐使用带屏蔽双绞线连接, 总线两端分别接一个120Ω终端匹配电阻防止信号反射(如终端是MD310-CANL扩 展卡,则需按表2.2所示将J4/J5都短接1、2引脚)。屏蔽层一般单点可靠接地。

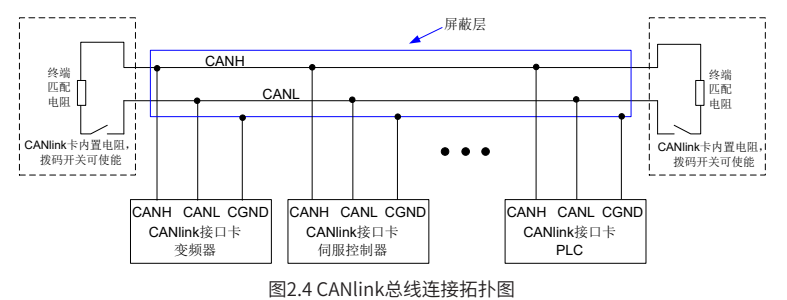

#### ■ 2.5 CANlink传输距离

CANlink总线的传输距离与波特率、通讯电缆有直接关系,最大总线线路长度与波特率关系如表2.6所示:

| 耒  | 26  | 波特率 | 与党 | 线长  | <u>-</u> E |
|----|-----|-----|----|-----|------------|
| 1X | 2.0 | 水付竿 | 一心 | ニンレ | 5</td      |

| 波特率(bps)                   | 1M  | 500K | 250K | 125K | 100K | 50K  |
|----------------------------|-----|------|------|------|------|------|
| 总线长度(m)                    | 20  | 80   | 150  | 300  | 500  | 1000 |
| 通信电缆最小线径(mm <sup>2</sup> ) | 0.3 | 0.3  | 0.3  | 0.5  | 0.5  | 0.7  |
| 可接入最大站点数                   | 18  | 32   | 63   | 63   | 63   | 63   |

#### 3-CANlink3.0协议说明

CANlink3.0是汇川技术基于CAN2.0总线协议制定的CAN实时总线应用层协议。 一个CANlink3.0网络由应用软件Autoshop、一台PLC主站以及若干从站组成,最 多支持的从站数目为62个。组网示意图如图2.4所示。 CANlink3.0特点:

#### ANULIKS.U行示。

- 1) 支持心跳监控主/从站运行状态;
- 2) 支持总线占有率预警和实时总线占有率监控;
- 3) 支持掉线重连功能;
- 4) 支持热接入方式;
- 5) 主站支持发送配置(含时间触发、事件触发、同步触发)发送数据共256条;
- 6) 单个从站支持发送配置(包括时间触发、事件触发、同步触发)16条,从站总 计最多支持256条配置;
- 7) 每个站点支持接收其它8个站点发送的点对多数据;
- 8) 支持主/从式数据交互和从/从式数据交互;
- 9) 主站支持同步写最多128条,单个从站支持接收8条主站发送同步写命令;
- 10) 兼容CANlink2.0,支持CANlink3.0的产品,也可使用FROM/TO指令进行数 据交换,但不允许同一个网络中同时使用CANlink3.0配置和FROM/TO指 今。

3

MD310-CANL卡是设计用于MD310系列变频器进行CANlink3.0协议通讯的专用扩展卡,使用时请注意:主站写单个MD310变频器从站的功能码不要超过12个,对于超过的部分,MD310-CANL卡将会将其过滤;同理,MD310变频器从站发送配置的功能码也不要超过12个,超过后将报配置错误。

# 4-MD310通讯相关功能码

## ■ 4.1 CANlink相关设置功能码

表4.1 CANlink相关设置功能码

| 功能码   | 名称       | 设定范围                                  |
|-------|----------|---------------------------------------|
| FD-08 | 通讯超时时间   | 0.0: 无效<br>0.1s~60.0s                 |
| F0-02 | 命令源选择    | 0: 操作面板命令通道<br>1: 端子命令通道<br>2: 通讯命令通道 |
| F0-03 | 主频率源X选择  | <br>9:通讯给定                            |
| F0-04 | 辅助频率源Y选择 | 同F0-03                                |
|       |          |                                       |

## ■ 4.2 通讯控制相关功能码

主要通讯控制功能码如下表所示,其它功能码参考《MD310变频器用户手册》。 表4.2 主要通讯控制相关功能码

| 功能码   | 名称    | 设定范围                                                                                                    | 地址    |
|-------|-------|----------------------------------------------------------------------------------------------------|-------|
| U3-16 | 频率设定  | -最大频率~最大频率(0.01Hz)                                                                                                    | H7310 |
| U3-17 | 控制命令  | 0001: 正转运行<br>0002: 反转运行<br>0003: 正转点动<br>0004: 反转点动<br>0005: 自由停机<br>0006: 减速停机<br>0007: 故障复位                                                                | H7311 |
| U3-18 | DO控制  | Bit0: DO1输出控制<br>Bit1: DO2输出控制<br>Bit2: RELAV1输出控制<br>Bit3: RELAV2输出控制<br>Bit4: FMR输出控制<br>Bit5: VDO1<br>Bit6: VDO2<br>Bit7: VDO3<br>Bit8: VDO4<br>Bit9: VDO5 | H7312 |
| U3-19 | AO1控制 | 0~7FFF表示0%~100%                                                                                                    | H7313 |
| U3-20 | AO2控制 | 0~7FFF表示0%~100%                                                                                                    | H7314 |
| U3-21 | FMP控制 | 0~7FFF表示0%~100%                                                                                                    | H7315 |
| U3-22 | 保留    | 保留                                                                                                    | 保留    |
| U3-23 | 转速控制  | 有符号数据,1rpm                                                                                                    | H7317 |

#### ■ 4.3 通讯监视相关功能码

主要通讯监视功能码如下表所示,其它功能码参考《MD310变频器用户手册》。 表4.3 主要通讯监视相关功能码

| 功能码   | 名称              | 单位      | 地址    |
|-------|-----------------|---------|-------|
| U0-00 | 运行频率(Hz)        | 0.01Hz  | H7000 |
| U0-01 | 设定频率(Hz)        | 0.01Hz  | H7001 |
| U0-02 | 母线电压(V)         | 0.1V    | H7002 |
| U0-03 | 输出电压(V)         | 1V      | H7003 |
| U0-04 | 输出电流(A)         | 0.01A   | H7004 |
| U0-05 | 输出功率(kW)        | 0.1kW   | H7005 |
| U0-06 | 输出转矩(%)         | 0.1%    | H7006 |
| U0-07 | DI输入状态          | 1       | H7007 |
| U0-08 | DO输出状态          | 1       | H7008 |
| U0-09 | AI1电压(V)        | 0.01V   | H7009 |
| U0-10 | AI2电压(V)        | 0.01V   | H700A |
| U0-11 | AI3电压(V)        | 0.01V   | H700B |
| U0-12 | 计数值             | 1       | H700C |
| U0-13 | 长度值             | 1       | H700D |
| U0-14 | 负载速度显示          | 1       | H700E |
| U0-15 | PID设定           | 1       | H700F |
| U0-16 | PID反馈           | 1       | H7010 |
| U0-17 | PLC阶段           | 1       | H7011 |
| U0-18 | PILSE输入脉冲频率(Hz) | 0.01kHz | H7012 |
| U0-19 | 反馈速度(Hz)        | 0.01Hz  | H7013 |
| U0-20 | 剩余运行时间          | 0.1Min  | H7014 |
| U0-21 | AI1校正前电压        | 0.001V  | H7015 |
| U0-22 | AI2校正前电压        | 0.001V  | H7016 |
| U0-23 | AI3校正前电压        | 0.001V  | H7017 |
| U0-24 | 线速度             | 1m/ Min | H7018 |
| U0-25 | 当前上电时间          | 1 Min   | H7019 |
| U0-26 | 当前运行时间          | 0.1 Min | H701A |

| 功能码   | 名称                          | 单位                                               | 地址    |
|-------|-----------------------------|--------------------------------------------------|-------|
| U0-27 | PILSE输入脉冲频率                 | 1Hz                                              | H701B |
| U0-28 | 通讯设定值                       | 0.01%                                            | H701C |
| U0-29 | 编码器反馈速度                     | 0.01Hz                                           | H701D |
| U0-30 | 主频率X显示                      | 0.01Hz                                           | H701E |
| U0-31 | 辅频率Y显示                      | 0.01Hz                                           | H701F |
| U0-32 | 查看任意内存地址值                   | 1                                                | H7020 |
| U0-33 | 同步机转子位置                     | 0.1°                                             | H7021 |
| U0-34 | 电机温度值                       | 1°C                                              | H7022 |
| U0-35 | 目标转矩(%)                     | 0.1%                                             | H7023 |
| U0-36 | 旋变位置                        | 1                                                | H7024 |
| U0-37 | 功率因素角度                      | 0.1°                                             | H7025 |
| U0-38 | ABZ位置                       | 1                                                | H7026 |
| U0-39 | V/F分离目标电压                   | 1V                                               | H7027 |
| U0-40 | V/F分离输出电压                   | 1V                                               | H7028 |
| U0-41 | DI输入状态直观显示                  | 1                                                | H7029 |
| U0-42 | DO输入状态直观显示                  | 1                                                | H702A |
| U0-43 | DI输入状态直观显示1                 | 1                                                | H702B |
| U0-44 | DI输入状态直观显示2                 | 1                                                | H702C |
| U0-45 | 故障信息                        | 1                                                | H702D |
| U0-58 | Z信号计数器                      | 1                                                | H703A |
| U0-59 | 设定频率(%)                     | 0.01%                                            | H703B |
| U0-60 | 运行频率(%)                     | 0.01%                                            | H703C |
| U0-61 | 变频器状态                       | 1                                                | H703D |
| U0-62 | 当前故障编码                      | 1                                                | H703E |
| U0-63 | 点对点主机通讯发送数据                 | 0.01%                                            | H703F |
| U0-64 | 点对点通讯从机发送数据                 | 0.01%                                            | H7040 |
| U0-65 | 转矩上限                        | 0.1%                                             | H7041 |
| U0-66 | 扩展卡型号                       | 100: CANopen<br>200: Profibus-DP<br>300: CANlink | H7042 |
| U0-67 | 扩展卡版本号                      | 1                                                | H7043 |
| U0-68 | 变频器状态<br>(该功能码不允许FROM/TO操作) | 1                                                | H7044 |
| U0-69 | 运行频率(Hz)                    | 0.01Hz                                           | H7045 |
| U0-70 | 电机转速                        | 1rmp                                             | H7046 |
| U0-71 | 输出电流                        | 0.1A                                             | H7047 |

#### 4.4 Hxu-XP系列PLC CANlink常用元件

| M元件地址                | M元件定义                                 | D元件地址       | D元件定义                                                                           |
|----------------------|---------------------------------------|-------------|---------------------------------------------------------------------------------|
| M8280                | OFF: CANlink2.0/3.0<br>ON: CANlink1.0 | D8280       | 当前CANlink协议版本(1)<br>100: CANlink1.0协议<br>200: CANlink2.0协议<br>300: CANlink3.0协议 |
| M8281~M8283          | 保留                                    | D8281~D8283 | 保留                                                                              |
| M8284                | OFF: 拨码设定站号<br>ON: D8284设定站号          | D8284       | 当前站号,当M8284为ON<br>时,为站号设定值,有限范围<br>1~63。                                        |
|                      |                                       | D8285       | 当前波特率,单位kbps                                                                    |
| M8285 <sup>(2)</sup> | OFF: 拔码设定波特率<br>ON: D8286设定波特率        | D8286       | 波特率设定值,单位kbps,可<br>设定值见"2.3-拨码开关"中的<br>八种,其它值将默认为500。                           |

#### \* 注:

1) MD310-CANL扩展卡不支持CANlink1.0;

2) 使用CANlink配置时,主站波特率不支持拨码和D8286设置,具体设置见 Autoshop"帮助主题"下"PLC模块及网络配置"中"CANlink配置"的 相应部分;

3) PLC修改站号或波特率后,需要重新上电或重新运行(PLC运行开关由STOP 拨到RUN)才能使修改生效。

#### 5-使用指令方式访问MD310

MD310-CANL卡支持PLC通过指令方式访问MD310,这些指令包括CANlink读写 指令FROM/TO。

在使用时,请完成必要的设置。如需通讯控制变频器运行或频率,请设置F0-02=2或F0-03=9。设置MD310-CANL卡的站号及波特率,这里以2号站且波特率 500K为例,拨码定义参见"2.3-拨码开关"。

如使用的PLC为H1u-XP,由于该型号PLC不能自动识别CANlink卡,请在用户程 序中增加如下指令:

M8002

-L MOV  $\dashv$ K7 D8199

H2u-XP可以自动识别CANlink卡,无需上述操作。

由于MD310-CANL卡是网桥卡,在使用指令时,还需更改PLC的通讯监控时间, 以保证扩展卡的正常工作。一般而言,当波特率高于100KHz(含100K)时,可以 将D8299设置为20;当波特率低于100KHz时,建议设置D8299=30。

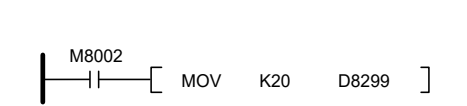

完成PLC的站号和波特率设置后,通过FROM/TO指令即可完成PLC和MD310变频 器的数据交换。例如: PLC需控制MD310的频率,且同时监控其输出功率,则可 如下操作:

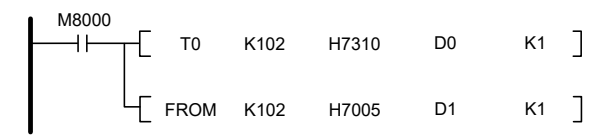

上例是PLC和2号变频器的数据交换(FROM/TO后第一个单元是站号+100),PLC 将D0的值写到频率设定功能码U3-16(16进制地址为H7310)中,同时读取当前输 出功率功能码U0-05(16进制地址为H7005)的值并存放到D1中。FROM/TO具体使 用方法参见《H1u/H2u编程手册》。

使用指令访问MD310会急剧加大用户程序运行周期,并可能导致PLC监控超时 (PLC的ERR灯亮,D8061=6105),所以不建议使用指令来访问。如发现该现象请 改为配置模式或加大D8000的值,如下(注意,该值掉电不保存):

> M8002

#### 6-使用配置访问MD310

5

CANlink3.0具有配置功能,网络会根据配置表自动定时或定条件进行数据交换 要使用CANlink配置,需PLC支持CANlink3.0(D8280=300),且要求同一网络中不 能存在有使用FROM/TO指令的情形(使用FROM/TO访问PLC本地扩展模块不受此 限制)

CANlink配置会占用部分元件作为特殊用途,当使用CANlink配置时,不允许对 D7001~D7999进行修改操作(可以进行读取)。常用元件见下表:

表6.1 CANlink3.0常用元件

| 元件地址        | 元件定义                                                |  |  |  |  |
|-------------|-----------------------------------------------------|--|--|--|--|
| D7801~D7863 | 从站在线状态,主站专用。                                        |  |  |  |  |
| D7904       | 网络通讯数据量,单位: 帧/秒。                                    |  |  |  |  |
| M8290       | 网络运行全局控制,ON表示网络启动,OFF表示网络停止,主站专用。                   |  |  |  |  |
| M8291       | 同步传输启动元件,上升沿时发送广播命令,启动网络中所有同步传输<br>配置,完成后自动复位,主站专用。 |  |  |  |  |
| D8307       | 命令错误寄存器,格式:出错站号*100+错误码,主站专用。                       |  |  |  |  |
| D8308       | 配置错误寄存器,格式:出错站号*100+错误码,主站专用。                       |  |  |  |  |

新建Atuoshop工程,双击左侧工程管理中的"CAN网络配置",根据需要选 择主站号(需与主站的PLC站号一致,这里设定是1号)和波特率,并添加从站(这 里设定为2号),具体操作参见帮助主题中的"CANlink网络配置"。"网络心 跳"前的勾如果去掉将取消心跳,主从站将无法监控(一般建议保留,且默认为 500ms)。完成后效果如下图:

| WLink       | 3.0             |      |             |     |           |          |                |    |
|-------------|-----------------|------|-------------|-----|-----------|----------|----------------|----|
| 网络信息<br>波特率 | : 500 💌         | Kbps | ✔ 网络心跳: 500 | ms  | 运行周期:     | 5 ×10ms  | 网络负载:<br>心跳负载: | 0% |
|             | Ð               |      |             |     |           |          |                |    |
|             | ±<br>b网络(OFF)   |      | 同步写触发       |     | 启动监       | 면(OFF)   |                |    |
| 设备类         | 텦: ALL          | ~    | 从站启停        |     | 站点        | 管理       |                |    |
| 站号          | 设备类型            | 在线状态 | 状态码寄存器(D)   | 状态码 | 从站启停元件(M) | 从站信息     |                |    |
| !           | HOST<br>MD(夜頻器) |      | 2           |     | 2         | 定川<br>記川 |                |    |
|             |                 |      |             |     |           |          |                |    |
|             |                 |      |             |     |           |          |                |    |
|             |                 |      |             |     |           |          |                |    |
|             |                 |      |             |     |           |          |                |    |
|             |                 |      |             |     |           |          |                |    |

双击列表中的站点号进行配置,例如:主站要控制变频器的运行(U3-17,地址 H7311)和频率(U3-16,地址H7310),则可如下配置

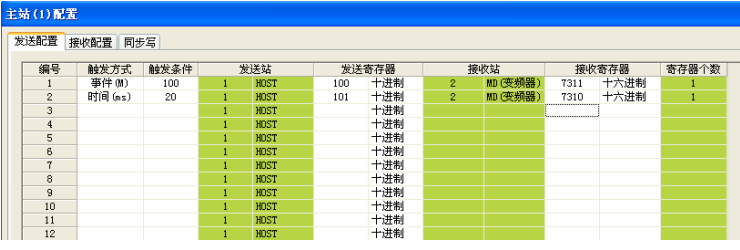

另外: 配置从站变频器返回变频器的运行状态(U0-68,地址H7044)以及输出功 率(U0-05,地址H7005),如下图所示:

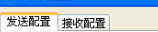

は (2) 配署

6

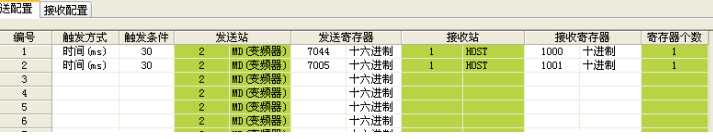

7

完成后点击确定,编写用户程序。这里只对控制变频器的运行进行编程示例(即 U3-17),现需变频器控制电机,正转运行到固定位置后反转,到一定位置再正 转,如此循环,则程序可如下编写:

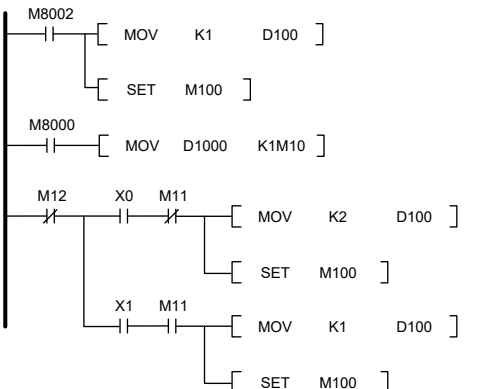

启动时,先正转,M100置位后,将正转命令写到U3-17,然后M100会自动复 位。当检测正转位置到达X0后,反转命令写到D100并置位M100写到变频器U3-17。反转到达X1再执行正转,如此循环。程序中,D1000存放变频器返回的状态 (U0-68, H7044),并将其低四位对应M10~M13。U0-68各Bit定义如下表:

表6.2 MD310状态U0-68定义

|      | 0       | 1      |
|------|---------|--------|
| Bit0 | 变频器停机   | 变频器运行  |
| Bit1 | 正转运行    | 反转运行   |
| Bit2 | 无故障     | 变频器故障  |
| Bit3 | 运行频率未到达 | 运行频率到达 |

运行时可在程序中监控从站状态,主站相关监控D元件的定义如下表6.3、6.4。

表6.3 主站状态寄存器定义

| 位域         | 说明                          |
|------------|-----------------------------|
| Bit0       | 故障标示: "1"表示节点设备故障, "0"表示无故障 |
| Bit1       | 运行标示: "1"表示运行,"0"表示停机       |
| Bit2~Bit15 | 保留                          |

表6.4 主站网络监控寄存器D7800~7863定义

| D78xx的值 | 定义                       |  |  |  |  |
|---------|--------------------------|--|--|--|--|
| 0       | 无该站或该寄存器未定义              |  |  |  |  |
| 1       | 主站专用,用户有配置该站,但主站检测不到该站在网 |  |  |  |  |
| 2       | 该站正常                     |  |  |  |  |
| 5       | 该站掉站                     |  |  |  |  |

CANlink3.0具有掉站后自动重连特点,即从站掉站后会自动检测网络,在通信电 缆正常后自动接入网络,主站检测到从站重新接入后会自动将相应寄存器恢复。 例如:一个网络中主站为1号,有站号2、3的两个从站,则可通过如下程序检测 从站掉线情况。当2号从站出现掉线后Y0输出,3号从站出现掉线后Y1输出。

| Н  | = | D7802 | K5 | ]-[ | SET | Y0 | ] |
|----|---|-------|----|-----|-----|----|---|
| HE | = | D7803 | K5 | ]-[ | SET | Y1 | ] |

其它关于CANlink3.0配置的使用请参考Autoshop"帮助主题"中的"CANlink网 络配置"部分,这里不再详述。请注意以下几点:

- 1) MD310-CANL允许从变频器读取12个不同的功能码(即从站发送配置的发送 寄存器)和写入12个变频器的不同功能码,如读取超过12个,将返回03错误 (D8308=出错站号\*100+3),且所有配置不能执行;写入超过12个时,超过 的部分将被过滤,变频器不接收,且接收顺序并非按照配置顺序。
- 2) MD310-CANL扩展卡收到主站的启动命令后,会有一个启动的初始化过 程,主要是与变频器建立高速数据交互映射关系,获取变频器相应的初始 值(必须在主站配置并启动配置后才知道哪些数据是需要的),整个初始化 过程大约在200ms左右,会影响触发时间极短的事件、触发的前若干帧(初 始化完成后影响消失)以及会较大的影响同步写的使用,建议有同步写操作 时,在第一次操作前增加一个300ms的延时。
- 3) 由于CANlink3.0配置不检查目的寄存器的合法性,请在使用时注意检查。 如写入MD310的目的寄存器不合MD310功能码的定义,将会很大程度上增 加扩展卡启动初始化的时间。
- 4) MD310-CANL属于网桥式CANlink3.0扩展卡,数据更新速度受到网桥 的限制,扩展卡与变频器的数据更新周期为15ms,如主站与从站采取 低于15ms的更新速度,扩展卡不能即时响应,建议使用时触发条件均 ≥15ms

| 7-故障及排除                                             |                     |                        |                                                                                |                   |                                               |  |
|-----------------------------------------------------|---------------------|------------------------|--------------------------------------------------------------------------------|-------------------|-----------------------------------------------|--|
| 故障类型                                                |                     | 故障原因                   | 处理措施                                                                           |                   |                                               |  |
| MD310-CANL上POW<br>订未亮                               |                     | 变频器未上电;<br>通信卡接触不良     | 变频器上电;<br>正确连接通信卡                                                              |                   |                                               |  |
| 面板显示ERR16,查<br>看U0-45为21                            |                     | 站号不在1~63范围<br>内        | 修改拨码开关上的站号                                                                     |                   |                                               |  |
| 面板显示ERR16,查<br>看U0-45为20                            |                     | 站号冲突                   | 修改拨码开关上的站号                                                                     |                   |                                               |  |
| MD310<br>面板报<br>E站ERR灯<br>(1Hz的速<br>(同时U0-<br>45=2) |                     | 从站掉站                   | 检查从站连接                                                                         |                   |                                               |  |
|                                                     | 所有从站<br>均正常         | 有从站未接入网络               |                                                                                |                   |                                               |  |
| 主站的ERF<br>且MD310面<br>ERR16<br>同时U0-4!               | 灯长亮<br>面板显示<br>5=2) | 主站掉站                   | 检查主站连接                                                                         |                   |                                               |  |
|                                                     |                     |                        | 可查看主站<br>义查看错说                                                                 | 占D8308的(<br>吴问题,修 | 直,根据该寄存器的定<br>改错误并重新下载配置                      |  |
|                                                     |                     |                        | 错误代码                                                                           | 定义                | 处理方法                                          |  |
|                                                     |                     |                        | xx00                                                                           | 无错误               | 无错误                                           |  |
| 主站ERR灯慢闪                                            |                     | 存在配置错误                 | xx03                                                                           | 信息错误              | 检查发送寄存器地址是<br>否在该站的有效范围内<br>或配置功能码个数超过<br>12个 |  |
|                                                     |                     |                        | xx06                                                                           | 超时                | 检查连接是否正常                                      |  |
|                                                     |                     |                        | 其它值                                                                            | 保留                | 保留                                            |  |
|                                                     |                     |                        | (表中xx表示出错的站号,如D8308=306时,<br>表示3号从站响应超时)                                       |                   |                                               |  |
| 所有从站无<br>站ERR灯常                                     | 告警,主<br>完           | 主站检测不到任一<br>从站在网       | 检查主站连接;<br>检查各站波特率以及配置波特率是否一致                                                  |                   |                                               |  |
|                                                     |                     |                        | 查看主站D8307的值,根据该寄存器的定义<br>查找错误,修改错误并重新下载配置                                      |                   |                                               |  |
|                                                     |                     |                        | 错误代码                                                                           | 定义                | 处理方法                                          |  |
|                                                     |                     |                        | xx00                                                                           | 无错误               | 无错误                                           |  |
| 所有站无错误显示,<br>同步写触发元件不自<br>动复位                       |                     |                        | xx02                                                                           | 地址错误              | 检查接收寄存器地<br>址是否在该站的有<br>效范围内                  |  |
|                                                     |                     | 同步写出错                  | xx03                                                                           | 数据异常              | 检查发送寄存器的<br>数值是否在接收站<br>的接收寄存器有效<br>设置范围内     |  |
|                                                     |                     |                        | xx04                                                                           | 操作不允              | 检查接收寄存器是<br>否在从站当前状态<br>允许接收                  |  |
|                                                     |                     |                        | xx06                                                                           | 超时                | 检查连接是否正常                                      |  |
|                                                     |                     |                        | 其它值                                                                            | 它值 保留 保留          |                                               |  |
|                                                     |                     |                        | (表中xx表示出错的站号,如D8307=306时,<br>表示3号从站响应超时)                                       |                   |                                               |  |
| 通信过程中,部分远<br>离主站的从站掉站                               |                     | 终端电阻接入错误;<br>线长与波特率不合适 | 正确接入终端电阻,停电后测量网络两端<br>CANH和CANL间的阻值,应在60Ω左右;<br>检查各站通信卡公共端(CGND)连接,需连接<br>在一起; |                   |                                               |  |

# **INOVANCE** 产品保修卡

|          | 单位地址:        |       |  |  |  |  |
|----------|--------------|-------|--|--|--|--|
| 客户<br>信息 | 单位名称:        | 联系人:  |  |  |  |  |
|          | 邮政编码:        | 联系电话: |  |  |  |  |
|          | 产品型号:        |       |  |  |  |  |
| 产品<br>信息 | 机身条码(粘贴在此处): |       |  |  |  |  |
|          | 代理商名称:       |       |  |  |  |  |
|          | (维修时间与内容):   |       |  |  |  |  |
| 故障<br>信息 |              |       |  |  |  |  |
|          | 组            | 修人:   |  |  |  |  |

苏州汇川技术有限公司 Suzhou Inovance Technology Co., Ltd. 地址:苏州市吴中区越溪友翔路16号 全国统一服务电话: 4000-300124 邮编: 215104 网址: http://www.inovance.com

8